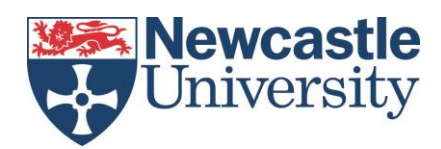

# IT Service T4 CMS User Guide

# Getting started with your new website

Step-by-step guides: <u>blogs.ncl.ac.uk/t4/</u> Training and co-working sessions: <u>blogs.ncl.ac.uk/t4/training-and-support</u>

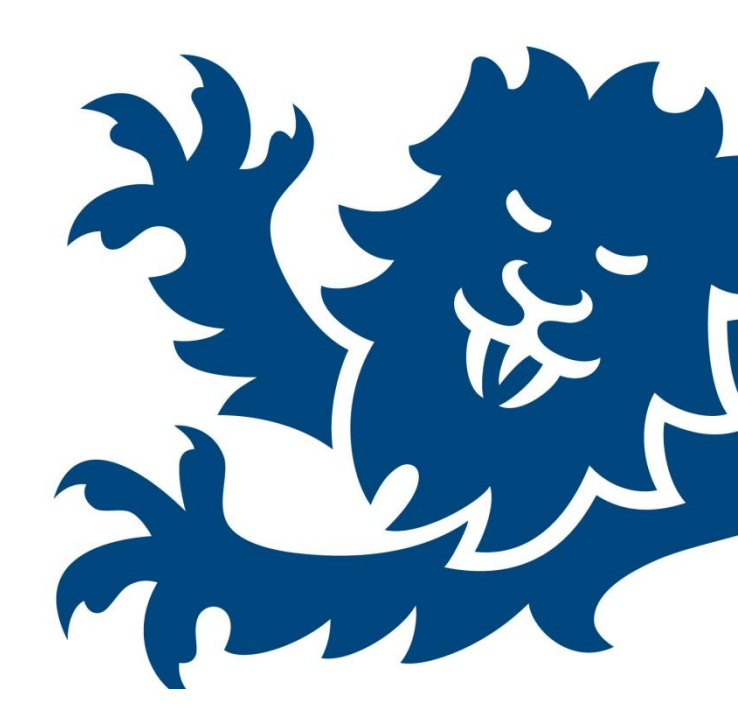

#### Contents

| Site Structure                   | 2 |
|----------------------------------|---|
| Preview your Site                | 3 |
| Content and Content Templates    | 3 |
| Creating and Editing Links       | 4 |
| Saving Changes                   | 4 |
| Creating and Moving Sections     | 5 |
| Creating New Content             | 5 |
| The Media Library                | 6 |
| Rearranging Sections and Content | 7 |
| Duplicating and Mirroring        | 7 |
| Content Versioning               | 7 |
| Publishing Schedule              | 8 |
| Help and Support                 | 8 |

#### Site Structure

- Go to <u>http://cms.ncl.ac.uk</u> (Google Chrome is recommended)
- Login with your University username and password
- In the top right tabs, go to Content > Site Structure

You should now see the structure of your website.

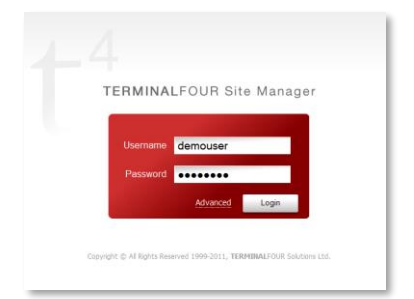

| 4 TERMINALFOUR Site Manager          | 🗚 A 🕴 😫 🛑 English 🔻 🛛 🏝 <u>demouser</u> 🕴 🤷 🔍 Logout                                                                                                    |   |
|--------------------------------------|----------------------------------------------------------------------------------------------------|---|
| L                                    | Content 🔻 Rights & Roles 🔻 Help 🔻                                                                                                    |   |
| Show site structure                  |                                                                                                    |   |
| Site Structure                       | · · · · · · · · · · · · · · · · · · ·                                                                                                    |   |
| Path : Home » dev-research.ncl.ac.uk | 3 0 0                                                                                                    |   |
| About our Project                    | Last Modified Content + – ×                                                                                                    |   |
| ··· 🖬 🛅 Objectives                   | Name Last Modified                                                                                                    |   |
| ··· 🛛 🖿 <u>Work Packages</u>         | 0 0 0 0 0 0 0 0 0 0 0 0 0 0 0 0 0 0 0                                                                                                    |   |
| D 🛅 <u>The 5 Year Plan</u>           | Image         Image         Image <th< th=""><th></th></th<>                                                                                                    |   |
| Background                           |                                                                                                    | 1 |
|                                      | Approval List                                                                                                    |   |
| Gallery                              | Name Last Modified                                                                                                    |   |
| ··· 🛛 🛅 Outputs                      | Image: Second second second |   |
| ··· 🖟 🛅 <u>Partners</u>              | 2 0 0 icon Demonstration of a constration                                                                                                    |   |
| 🐨 🕀 🛅 Contact Information            | Image: 1         0         Event         07 Sep '11 10:36:20           View All         View All         View All                                                                                                    |   |
| Section Sidebar                      |                                                                                                    |   |

Sites are structured in Sections, each with a folder which can be expanded or contracted using the + icons to their left.

Top level sections (About our Project, News & Events, People, etc) appear in the top navigation bar or your site. Subsequent levels appear in the left hand sidebar menu of your site.

Sections and their Content can be previewed, added, edited and removed using the yellow box ( ) dropdown menu's.

Please note: to update the content of your site's Homepage, you need to use the dropdown menu ( ) next to your Site Title and select Modify Content.

(The 'home' section is a link to take your visitors back to your main site title page; it doesn't contain any content).

| Your Project                    | 🔄 🍄 Add Section      |
|---------------------------------|----------------------|
| 🛱 <u>Home</u>                   | Modify Section       |
| 🖽 🗎 About our Project           | Delete Section       |
| ···· 🗄 🛅 News & Events          | 🗾 🍽 Move Section     |
| 🖬 🛅 <u>People</u>               | Mirror Branch        |
| ··· 🖬 🗀 <u>Outputs</u>          | 🗾 🛱 Duplicate Branch |
| 🖬 🛅 Partners                    | Preview Section      |
| 🕀 🛅 <u>Contact</u>              | 🗾 🏴 Direct Edit      |
| 🚥 🗃 🛛 <u>Content Samples</u>    | Bookmark Section     |
| ··· 🕀 🛅 Home Banner             | Add Content          |
| 🗆 🗊 📓 <u>Section Sidebar</u>    | Modify Content       |
| ···· 🛛 🛅 Section Footer         | Delete Content       |
| 🗄 🗎 🛛 <u>Footer Logo Banner</u> | Publish Section      |
| 😳 🗈 Section Styles              | 📧 😻 Publish Branch   |

#### **Preview your Site**

 Click on the yellow box ( ) for your site's top level section and select Preview Section

You'll see what your site will look like when published (make sure pop-ups are enabled in your browser).

Sections will only appear in your site preview if they contain Content.

#### **Content and Content Templates**

Each Section can contain one or more pieces of Content

• Click on the yellow box ( ) for your site's top level section and select Modify Content.

You'll see your structure to the left and a list of any content in that section to the right.

| Modify content, se               | elect conte  | nt.          |             |          |              |          |               |        |
|----------------------------------|--------------|--------------|-------------|----------|--------------|----------|---------------|--------|
| Section: Home » dev              | -research.nc | l.ac.uk » My | / New Web   | Site     |              |          |               |        |
| 🗁 Site Structure                 | General      | Content      |             |          |              |          |               |        |
| « »                              | Content      | currently in | this sectio | n.       |              |          |               |        |
| Path : Home »                    | oontone      | carrency in  |             |          |              |          |               |        |
| My New Web Site                  | Automat      | ic Ordering  |             |          |              |          |               |        |
| ···· 🖶 📬 🛛 <u>About the Ga</u> r | Enabled      |              |             |          |              |          |               |        |
| 🖙 🖶 🗀 🛛 <u>News &amp; Even</u> t | Method       |              |             |          | [            | Alphabet | tical (A-Z)   | •      |
| ···· 🖶 📁 <u>People</u>           |              |              |             |          |              |          |               |        |
| ••• 🕀 🖻 <u>Gallery</u>           | Existing     | Content      |             |          |              |          | 🕂 Add C       | ontent |
| ··· 🛛 🗎 <u>Outputs</u>           |              |              |             |          |              |          | 📕 Save C      | hanges |
| ··· 🛛 🖻 <u>Partners</u>          | Nar          | ne Ver       | sion        | Status   | Last Mod     | lified   | Move          | Lock   |
| ····                             | 🔲 We         | lcome 2      | .0 🔽        | Approved | 13 Sep '11 1 | 3:47:37  | 8 9 9 8       | Ø      |
| ··· 🛛 🛍 <u>Section Sideb</u>     | 🔲 Sel        | ect All      |             |          |              |          | Lock/UnLock A | 🔒 / 🚡  |
| 🛄 🖻 Section Foote                |              |              |             |          |              |          |               |        |

• Click on the content name or the yellow box to its right (S) to edit.

You can now edit the content; there's standard options such as bold, italics, bullets, headings etc.

| Section: Home » dev-  | esearch.ncl.                                                                                                    | .ac.uk » My N                                                                                                    | lew Web Site                                                                                | » About o                                                                       | our Project                                                                                                    |                                                                                     |                 |         |          |        |      |
|-----------------------|----------------------------------------------------------------------------------------------------|----------------------------------------------------------------------------------------------------|---------------------------------------------------------------------------------------------|---------------------------------------------------------------------------------|----------------------------------------------------------------------------------------------------|-------------------------------------------------------------------------------------|-----------------|---------|----------|--------|------|
| General Information   | Content                                                                                                    | Placement                                                                                                    | Channels                                                                                    | Options                                                                         |                                                                                                    |                                                                                     |                 |         |          |        |      |
| Content Template: All | Purpose Cor                                                                                                    | ntent                                                                                                    |                                                                                             |                                                                                 |                                                                                                    |                                                                                     |                 |         |          |        |      |
|                       |                                                                                                    |                                                                                                    |                                                                                             |                                                                                 |                                                                                                    |                                                                                     | Add             |         | ▼ Previe | ew Car | ncel |
| Name * i              | I'm some                                                                                                    | New Content                                                                                                    |                                                                                             |                                                                                 |                                                                                                    |                                                                                     |                 |         |          |        |      |
|                       |                                                                                                    |                                                                                                    |                                                                                             |                                                                                 |                                                                                                    |                                                                                     |                 |         |          |        |      |
| General Content * i   | □   B<br>A3 %<br>⊠   □                                                                                                    | ע ש   <b>ב</b> פ<br>ווו ווו וווי פ<br>ווו וווי וווי פ                                                                                                    | ≣ ≡ Styles<br>≡ •••   ••) (•<br>⊢   <sup>9</sup> m m <sup>9</sup> 14'                       | • Pa                                                                            | aragraph $\mathbf{v} \mid \mathbf{X} \equiv$<br>- $\mid \mathbf{x}_{\mathbf{x}} \mathbf{x}^{\mathbf{x}} \mid \mathbf{\Omega} \equiv$ | 8.   <b>6</b> (6) (8)<br>2 (2 (3 (3 (3 (3 (3 (3 (3 (3 (3 (3 (3 (3 (3                | ee ∰   <b>1</b> | нтт.    |          |        |      |
| General Content * i   | □   B<br>A \\<br>☑   =<br>Hello.                                                                                                    |                                                                                                    | ≣ ≡ Styles<br>≣ •••   ♥ 0 0<br>⊨   ♥ m m♥ ♥                                                 | • Pa                                                                            | aragraph v   ½ ≧a<br>—   ×, × Ω □                                                                                                    | 8.   19 (1) (1)<br>19 (2) (2) (2) (2)<br>19 (2) (2) (2) (2) (2) (2) (2) (2) (2) (2) | ∞ ∰   <b>1</b>  | i HTTL. |          |        |      |
| General Content * i   | <ul> <li>□   B</li> <li>A</li> <li>M</li> <li>M</li> <li>M</li> <li>M</li> <li>Hello.</li> <li>You sho</li> </ul>                                                                                                    | <b>1</b> <u>u</u>   <b>≡ 3</b><br>  <b>≡ 1 ≡ 1 ≡ 1</b><br>  <b>≡ 1 ≡ 1 ≡ 1</b><br>  <b>≡ 1 ≡ 1 ≡ 1</b>                                                                                                    | E                                                                                           | : • Pa<br>  £533 atta   -<br>  :::::::::::::::::::::::::::::::::                | aragraph $  \cdot   \downarrow \rangle$ $  \downarrow \rangle$<br>$-   \times, \times^*   \Omega   \square$<br>y within this box.    | 8.   🕲 🛍 💓                                                                          | ∞ ∰   <b>ਪ</b>  | HTTE.   |          |        |      |
| General Content * i   | <ul> <li>B</li> <li>B</li> <li>B</li> <li>B</li> <li>S</li> <li>S</li> <li>Image: S</li> <li>Image: S</li> <li>Image:</li></ul> | Image: Image and the second second secon  | E                                                                                           | i v Pa<br>  €535 atta   −<br>  III III<br>IIII III<br>IIII<br>IIII<br>IIII<br>I | aragraph $\cdot$   $\times$ $\cdot$<br>-   $\times$ , $\times$ $\cdot$ ] $\Omega$ $\Box$<br>y within this box.<br>s.                 | 8.   🕲 🛍 🖲<br>E D 🖻 🌮 🕏                                                             | ∞ ∰   <b>1</b>  | i HTML  |          |        |      |
| General Content * i   | <ul> <li>□</li> <li>□</li> <li>■</li> <li>■</li></ul>                                                                                                    | Image: Image and the second second | s = styles<br>s ← i → で<br>i → i → m <sup>2</sup> →<br>rou can edit cor<br>pulletted or nur | tent easily                                                                     | aragraph $\bullet$   $\times$ $\bullet$<br>$-$   $\times$ , $\times$   $\Omega$ $\bullet$<br>within this box.<br>s.                  | 2   <b>13 10 10</b> 10                                                              | ∞ ∰   <b>U</b>  | HTTL.   |          |        |      |

| <b>×</b> | Add Section        |
|----------|--------------------|
|          | Modify Section     |
|          | Delete Section     |
|          | Move Section       |
|          | 🚠 Duplicate Branch |
|          | Preview Section    |

## Creating and Editing Links

There are two ways to create links:

- Link to a web address
- Link to a section or piece of content within your website

To link to a webpage outside of your website, highlight the text you wish to make into a link, and select the Insert/Edit link icon.

In the **link URL** box, enter the web address of the page you want to link to (it should begin with **http://**) then click **Insert**.

If the page you're linking to sits within the content management system, highlight the text you wish to make into a link, then use the Insert Section link icon.

You will then be able to browse all pages within your website and

select the section you want to link to. Links made in this way will continue to work even if the section is moved or renamed.

## Saving Changes

Once your changes have been made, you can **Preview**, **Update**, **Update** & **Approve** or **Save** as **Draft** using the red buttons to the right of the screen above the content area.

| Content Template: All Po | urpose Content                                                                                                    | Update <b>V</b> Preview Cancel |
|--------------------------|----------------------------------------------------------------------------------------------------|--------------------------------|
| Name * i                 | Welcome                                                                                                    | Update & Approve               |
| General Content * i      | Image: Big to get the second second seco | e                              |

- Update: Saves your content but doesn't approve it for publishing. If your site has multiple editors, they will be able to see the saved content and make further changes to it
- Update and Approve: Saves the content and marks it to be published during the next publishing cycle (see Appendix 1: Publishing Schedule)
- Save as Draft: Saves your content as a draft but for your eyes only. Any other editors of your site will not be able to see the saved content or make changes to it

You can preview content that has been updated, saved as draft or approved.

#### **Creating and Moving Sections**

- Return to **Content > Site Structure**.
- Use the yellow dropdown ( ) to the right of your homepage section and click Add Section.
- Enter a Name for your new section and optionally a shortened name for the web address (Output URI).

If you don't enter an Output URI, the web address of the page will be the name of the section in lowercase with spaces and punctuation removed.

|           |             |   |  |               | Add                                                | Cancel                                                  |
|-----------|-------------|---|--|---------------|----------------------------------------------------|---------------------------------------------------------|
| Name      |             |   |  | All About (   | Dur Project                                        |                                                         |
| Output L  | JRI         |   |  | $\rightarrow$ | about                                              |                                                         |
| Access H  | (ey         |   |  |               |                                                    |                                                         |
| SEO Key   | phrase(s)   | _ |  |               |                                                    |                                                         |
| Output F  | ile Name    |   |  |               |                                                    |                                                         |
| Status    |             |   |  | Approv        | ed                                                 |                                                         |
| Default V | Vorkflow    |   |  | None          | )                                                  |                                                         |
| Show in   | navigation? |   |  |               |                                                    | V                                                       |
| eForm S   | ection?     |   |  |               |                                                    |                                                         |
| Archive : | Section     |   |  |               |                                                    |                                                         |
| Content   | Owner       |   |  | Inh           | Inhe<br>erited Owner: No<br>No Ow<br><u>Select</u> | orited<br><u>Owner set</u><br>ovner set<br><u>Owner</u> |
| Make thi  | s a link    |   |  |               |                                                    |                                                         |

If you return to the Site Structure and preview the site, your new section won't be in the navigation yet, this is because it doesn't have any content.

- If you don't want a Section to show in your site's navigation, uncheck the Show in Navigation box. The hidden Section will appear in a grey folder.
- You can reorder sections either by dragging and dropping or by clicking Modify Section > Subsections

### **Creating New Content**

Each section appears as one page on your website; but a section (page) can contain multiple pieces of content.

Choose a section and click to Add Content – you will be shown a list of content types, these include Events, News items and an option to upload a File Resource.

- Select All Purpose Content
- Give your content a name and enter whatever you like into the General Content box

If you are pasting content from Microsoft Word, use the button with a 'W' icon to paste the content and remove unnecessary formatting.

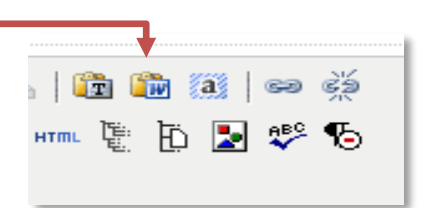

## The Media Library

Images are stored in the Media Library.

| Media Library                   | Browse       |                    |                                                                                                    |                           |
|---------------------------------|--------------|--------------------|----------------------------------------------------------------------------------------------------|---------------------------|
| « » 📴 Options                   | 🛃 Add Media  | Search for an item | Search Enter ID Jui                                                                                                    | mp Filter: All Types 🔹 🔳  |
| ategorised                      |              |                    |                                                                                                    |                           |
| 🗉 🗎 Design Suppliers            |              |                    | +                                                                                                    | 6                         |
| 🕀 🗎 Logos                       | 100          |                    | F c i c                                                                                                    | Contraction of the second |
| 😑 🗁 <u>Sites</u>                |              |                    |                                                                                                    |                           |
| 🗉 🗉 Central Site                | flint        | GNM                | Google Sc                                                                                                    | hammer                    |
| 🗉 🗎 Conference Websit           |              |                    |                                                                                                    |                           |
| 🚥 🗉 🛛 <u>Research Website</u> : |              |                    |                                                                                                    |                           |
| 🗄 🗎 School Sites                |              |                    |                                                                                                    | No                        |
| 🗉 🗎 Service Sites               |              |                    | and the second second s | Available                 |
| ···· 0 🖆 <u>Training</u>        | Hear no evil | Hmmmm              | I'm a new nicture                                                                                                    | Information Security      |
| 🗉 🗎 <u>Templates</u>            |              |                    | a non picture                                                                                                    | Handbook                  |

You can see all media libraries, but you can only Add Media to your own.

- Go to Content > Media Library
- Click to Add Media
- Choose a Name and Description, then browse to the file you wish to upload.

The **Description** is used as the alternative text for an image, so it needs to make sense should someone see the text instead of the picture.

In the media library, if you mouse-over a picture and click 'Advanced' you will be given the option to Add Variants.

If you select **Crop** you will be able to drag a box around the area of the image you wish to keep. If you select **Resize** you will be prompted for the new size of the image in pixels.

As a guide, the content area of your website is approximately 1000px wide.

Give the Variant a name and click Save.

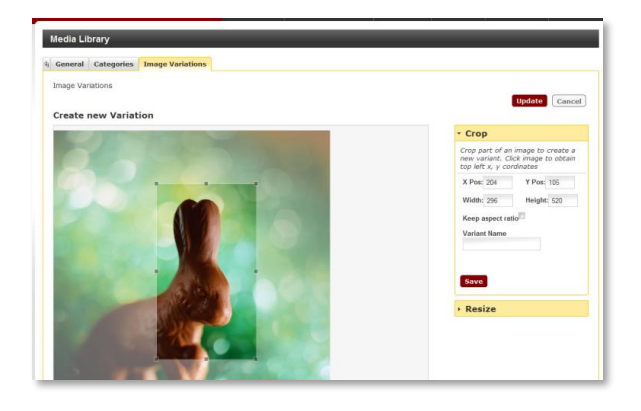

) 🛅 🎬

HTML E

a

FD

ÈŚ

To include an image form the library in your page:

- Click the Media Library icon
- Browse to the image you want
- click 'Select' to place it in your content

You can resize images placed in your page but it's more reliable to resize images in the media library.

## **Rearranging Sections and Content**

Sections and Content can be moved, arranged, duplicated or mirrored.

- Drag and drop Sections in and out of other sections from the Site Structure Screen
- Re-ordered Sections by going to Modify Section and clicking on the Subsections tab
- Click Save Changes each time you reorder

Sections can be sorted manually or automatically by 'last modified' date or alphabetically. You can also lock the position of sections so they don't move if automatic ordering is Enabled.

**Content** can be re-ordered in the same way from the **Modify Content** screen.

| List of Su<br>Automat | bsections<br>ic Ordering |             |        |      |            |          |             |             |
|-----------------------|--------------------------|-------------|--------|------|------------|----------|-------------|-------------|
| Enabled               |                          |             |        |      |            |          |             | [           |
| Method                |                          |             |        |      | [          | Alphabet | tical (A-Z) | F           |
| Existing              | Subsections              |             |        |      |            |          | 🕂 Add       | Subsection  |
|                       |                          |             |        |      |            |          | 🗎 San       | e Change:   |
| Name                  |                          |             |        | I    | Last Modi  | fied     | Move        | Loc         |
| Hello                 |                          |             |        | 27   | Oct '11 14 | :51:38   | X V A       | 8 🗹         |
| Section w             | ithout access t          | o some terr | plates | 08   | Jul '11 16 | :02:00   | 8 9 8       | 8 🗹         |
| Mike's tes            | t section                |             |        | 01 . | Aug '11 16 | :20:38   | ¥ v A       | • 2         |
| T4-Testin             | g Please Ignor           | e           |        | 10   | Aug '11 10 | :48:31   | 8           | 8 🗹         |
| QUILT Ca              | se Study Syster          | <u>m</u>    |        | 17   | Apr '12 15 | :03:00   | 8 ~ ~       | × 2         |
| Site Head             | ers                      |             |        | 08   | Apr '12 11 | :20:52   | 8 0 6       | . 2         |
|                       |                          |             |        |      |            |          | Lock/UnLoc  | k All 🗎 / ' |
|                       |                          |             |        |      |            |          |             |             |

## **Duplicating and Mirroring**

Both Sections and Content have a **Duplicate** or **Mirror** option.

- Duplicate creates a new copy, which can be edited in its own right
- Mirror creates a new copy but if one version is edited, all versions are updated. (Mirroring is useful for adding standard disclaimers to pages.)

#### **Content Versioning**

Within Modify Content you'll find a dropdown item called History, this enables you to view and compare all previous versions of a piece of content.

Choose two versions and select Preview Compare

In the preview screen, removed content is highlighted in red, added content in green and altered content in yellow.

To return to a previous version, select the version you want and click the Set Active button.

# Publishing Schedule

Publishing takes approximately one hour and is done at daily at scheduled times:

| dev-conferences.ncl.ac.uk | 14:05 | 02:05 |
|---------------------------|-------|-------|
| dev-research.ncl.ac.uk    | 14:35 | 02:35 |
| conferences.ncl.ac.uk     | 15:35 | 03:35 |
| research.ncl.ac.uk        | 09:05 | 21:05 |

# Help and Support

Step-by-step guides for adding content, images and changing page layouts can be found at <u>blogs.ncl.ac.uk/t4/</u>

Training workshops and co-working sessions (with support) can be booked at <u>blogs.ncl.ac.uk/t4/training-and-support</u>

Additional support is available via the IT Service Desk on 0191 208 5999 or it.servicedesk@ncl.ac.uk